# Vejledning til bestilling af et subsite

## Indhold

| Det skal du have klar                                            | 1 |
|------------------------------------------------------------------|---|
| Sådan anmoder du om et subsite                                   | 1 |
| Hvis du eller Siteejer vil se jeres sites og deres informationer | 3 |
| Hvis du vil ændre i din bestilling FØR sitet er godkendt         | 4 |
| Hvis du vil ændre i din bestilling EFTER sitet er godkendt       | 4 |

# Det skal du have klar

Inden du anmoder om et site, skal du have følgende klar:

### • Sitets formål

I formularen skal du beskrive sitets formål og hvem der har truffet beslutning om, at det skal oprettes. Kommunikation vil herudfra vurdere, om et subsite er den rette kanal i den givne situation, før vi godkender sitet.

### • Site- og domænenavn

Du skal vide, hvad sitet skal hedde og hvilket domæne, I ønsker - dvs. det der står foran gentofte.dk (dette kan ikke ændres, når først websitet er oprettet).

### • Initialer på dem, der er involveret i sitet

Du skal vide, hvem der skal være:

- Siteejer: Dvs. ansvarlig for sitet (det skal være en leder/chef)
- Siteadministrator: minimum en person, som er den, der er primært ansvarlig for opsætning af sitet
- Evt. redaktør (er ikke nødvendig, hvis Siteadministratoren står for al opsætning)

### Sådan anmoder du om et subsite

For at anmode om et site, skal du åbne formularen via dette link: Anmod om subsite

1) Introduktion: Når du har læst introduktionen og er klar til udfylde, trykker du på 'næste'.

### 2) Formål med sitet:

Beskriv nu sitets formål – beskrivelsen må max fylde 500 tegn.

For at Kommunikation fremadrettet kan vurdere om en anmodning om et site skal godkendes vil vi gerne vide, hvad formålet med sitet er. Dermed kan vi bl.a. vurdere, om vi inden vi opretter sitet skal have en snak med jer om, hvorvidt valget af kanal, er det mest optimale for jer.

Tryk herefter på **'Næste'**.

#### 3) Sitets navn og siteejer

*Udfyld sitets navn* – dvs. det, der kommer til at stå i sitets top over 'Gentofte Kommune'. I eksemplet nedenfor er sitets navn "Spildevandsplan 2022-2032".

| <b>Spildevandsplan 2022-2032</b><br>Gentofte Kommune |        |           |                     |  |  |
|------------------------------------------------------|--------|-----------|---------------------|--|--|
| Mål og strategier                                    | Status | Indsatser | Hvad betyder spilde |  |  |
|                                                      |        |           |                     |  |  |

**Rediger evt. domæne:** Løsningen genererer automatisk et bud på domænet ud fra sitets navn, men det kan redigeres. Domænet er det, du vil have skal stå foran ´.gentofte.dk´ i sitets url.

Domænet er fx: 'Kildeskovshallen', hvis url'en skal være <u>https://kildeskovshallen.gentofte.dk</u>.

Du skal altså kun indtaste selve navnet - ikke 'gentofte.dk' eller 'https://'. Bemærk,  $\mathcal{A}$ ,  $\emptyset$  og Å, bliver automatisk lavet om til ae, oe og aa i adressen.

**Tilføj siteejer**: Siteejeren er den, som har det overordnede ansvar for sitet. Det skal være en leder eller chef.

Du tilføjer ved at indtaste initialer og trykke 'Tilføj'.

Tryk herefter på **'Næste'**.

#### 4) Skabelon

Skabelonen bestemmer hvilken siteprofil og hvilken farve, dit site har. Du kan orientere dig om mulighederne på <u>Siteprofiler og farvetemaer – Web i GK (gentofte.dk).</u>

Skabelonen vælges i dropdown-menuen.

Tryk herefter på **'næste'.** 

#### 5) Siteadministrator

Siteadministratoren har adgang til mere end en siteredaktør i Umbraco (CMS). Fx kan siteadministratoren tilpasse topmenu og footerindhold. Siteadministratoren er også KOMMs primære kontakt i forbindelse med det, der har med udvikling af Umbraco at gøre. Du kan tilføje op til to.

Du tilføjer en siteadministrator ved at udfylde initialer og trykke på 'Tilføj'.

Tryk herefter på 'Næste'.

#### 6) Redaktører

For mange sites vil det være nok med en siteadministrator, som også kan udføre redaktøropgaver på sitet. Hvis der er brug for en eller flere redaktører derudover, anbefaler vi max 3.

OBS, vær opmærksom på, at man skal igennem undervisning og holde sine kompetencer ved lige, når man skal være redaktør på en hjemmeside. Vi anbefaler kraftigt, at I holder det samlede antal siteadministratorer og redaktører på et minimum.

Tilføj redaktører ved at skrive initialer og trykke på 'Tilføj'.

- 7) Gennemgå evt. de indtastede oplysninger ved hjælp af *Tilbage* knapperne løsningen husker det, du har indtastet. Vær opmærksom på, at du efter bestillingen ikke kan ændre sitets domæne.
- 8) Tryk derefter på 'Send anmodning om subsite'
- 9) Kommunikation vil nu behandle din anmodning. Der kan gå op til fem dage.
- **10)** Du og alle, der har fået tildelt rettigheder til sitet (Siteejer, Siteadministrator og Redaktører), vil modtage en kvittering når:
  - Du sender anmodningen
  - Når sitet er godkendt og oprettet af Kommunikation

### Hvis du eller Siteejer vil se jeres sites og deres informationer

Den, der har bestilt et/flere site(s), og den, der er oprettet som Siteejer for et/flere site(s), kan til hver en tid se deres sites og de oplysninger, der er angivet for dem via dette link: <u>Se dine subsites</u>

Klik på knappen '**Detaljer**' ud for hvert site for at se alle siteoplysninger inkl. Hvem der er oprettet som hhv. siteadministrator og siteredaktør:

| Dit subsite ditsubsite.ge | ntofte. Gunver Gjetting<br>(GUGJ) | Gunver Gjetting<br>(GUGJ) | Eventsite - Mørk blå<br>/ Sand | Afventer<br>godkendelse | Detaljer |
|---------------------------|-----------------------------------|---------------------------|--------------------------------|-------------------------|----------|
|---------------------------|-----------------------------------|---------------------------|--------------------------------|-------------------------|----------|

# Hvis du vil ændre i din bestilling FØR sitet er godkendt

Indtil dit site er godkendt og oprettet af Kommunikation kan du ændre i alle data undtagen domænet.

*Klik på knappen 'Detaljer'* ud for hvert site for at se alle siteoplysninger.

| Dit subsite | ditsubsite.gentofte. | Gunver Gjetting<br>(GUGJ) | Gunver Gjetting<br>(GUGJ) | Eventsite - Mørk blå<br>/ Sand | Afventer<br>godkendelse | Detaljer |
|-------------|----------------------|---------------------------|---------------------------|--------------------------------|-------------------------|----------|
|-------------|----------------------|---------------------------|---------------------------|--------------------------------|-------------------------|----------|

Det er angivet hvilke felter, du kan rette i.

| Subsite detaljer                                       |          |                     | × |
|--------------------------------------------------------|----------|---------------------|---|
| Sitets navn: ?                                         | Siteadmi | nistrator: ?        |   |
| Dit subsite                                            | Gunver ( | Gjetting (GUGJ)     |   |
| Sitets formål: ?                                       | Indtast  | initialer og tryk + | + |
| Anmod                                                  | Redaktør | rer: (?)            |   |
| Domæne: ⑦<br>ditsubsite<br>Url: ditsubsite.gentofte.dk |          | inittaler og tryk + | Ť |
| skabelon: ⑦<br>Eventsite - Mørk blå / Sand             | ø        |                     |   |
| siteejer: ⑦<br>Gunver Gjetting (GUGJ)                  |          |                     |   |
| Gem ændringer og luk                                   |          |                     |   |

Klik derefter på 'Gem ændringer og luk'.

# Hvis du vil ændre i din bestilling EFTER sitet er godkendt

Hvis du har ændringer til fx rettigheder eller andet for dit site efter det er Godkendt og oprettet så skriv til <u>digikom@gentofte.dk</u>.